## Editing Mobile Contact Information in eIACUC

Personnel listed as Emergency Contacts in eIACUC will need to update their Mobile Phone numbers so they can be reached in case of emergency.

A general Emergency Contact list for the entire lab is located within the PI Library. The personnel included in this list are available for selection as Emergency Contact personnel within each protocol. To edit this list, click "Edit Lab Members:"

| My Home PI La                                        | bs Animal O | perations I                       | ACUC Studies | Proced     | ures Substan              | ces Committee    | Researcher Pr |  |  |
|------------------------------------------------------|-------------|-----------------------------------|--------------|------------|---------------------------|------------------|---------------|--|--|
| PI Labs > Mandy Ko                                   | zlowski Lab |                                   |              |            |                           |                  | Components    |  |  |
| Manage:<br>Administration                            | Lab PI: I   | Mandy Kozlows                     | ki           |            |                           |                  |               |  |  |
| Edit Lab Members<br>Create Personnel<br>Amendment(s) | Member      | s Substances                      | Procedures   | Protocols  | Member Training           |                  |               |  |  |
| Batch Amend Procedure                                | Lab Men     | nbers                             |              |            |                           |                  |               |  |  |
| Substances                                           | Lab Mem     | Lab Member Title                  |              |            |                           |                  |               |  |  |
| Create Substance                                     | Barajas, I  | Barajas, Elizabeth                |              |            | IACUC Coordinator         |                  |               |  |  |
| Create Breadure                                      | Bittner, S  | tefanie                           |              | IACU       | IACUC Coordinator         |                  |               |  |  |
| Create Procedure                                     | Dunlap, J   | eremiah                           |              |            |                           |                  |               |  |  |
| Create IACUC Study                                   | / Funk, Jes | Funk, Jesse                       |              |            | Senior Operations Analyst |                  |               |  |  |
|                                                      | Kozlowsk    | Kozlowski, Mandy J IACUC Director |              |            |                           |                  |               |  |  |
|                                                      | Lab Edit    | ors                               |              |            |                           |                  |               |  |  |
|                                                      | Name        | Name Work Phone                   |              |            | Email                     |                  |               |  |  |
|                                                      | Jesse Fu    | Jesse Funk 312-503-0245           |              | 5          | j-funk@north              |                  |               |  |  |
|                                                      |             |                                   |              |            |                           |                  |               |  |  |
|                                                      | Emergen     | Emergency Contacts                |              |            |                           |                  |               |  |  |
|                                                      | Name        | Name Work Phone M                 |              | Mobile Pho | ne E-mail                 |                  | Notes         |  |  |
|                                                      | Jesse Fu    | nk 312-5                          | 03-0245      | 555-555-12 | 212 j-funk@               | orthwestern.edu? |               |  |  |

Editing Mobile Contact Information in eIACUC

Protocol-specific Emergency Contact personnel are then displayed on the first page of each protocol:

| 0 | <ul> <li>Protocol Title (This must match the grant/project title exactly.)</li> </ul> |             |                     |  |  |  |  |
|---|---------------------------------------------------------------------------------------|-------------|---------------------|--|--|--|--|
|   | Test Protocol                                                                         |             |                     |  |  |  |  |
| D | <b>Principal Investig</b> a<br>Mandy Kozlowski                                        | itor:       |                     |  |  |  |  |
|   | Co-Investigator (o                                                                    | ptional):   |                     |  |  |  |  |
|   |                                                                                       |             | Select              |  |  |  |  |
|   |                                                                                       |             | - Colocial          |  |  |  |  |
|   |                                                                                       |             |                     |  |  |  |  |
|   |                                                                                       |             |                     |  |  |  |  |
| D | Emergency Conta                                                                       | te.         |                     |  |  |  |  |
| D | Emergency Conta                                                                       | ots:        |                     |  |  |  |  |
| D | Emergency Conta                                                                       | ots:        |                     |  |  |  |  |
| 0 | Emergency Contac                                                                      | ots:<br>Add | Mobile Phone Number |  |  |  |  |

To enter your mobile phone number and have it displayed in the Emergency Contact field, click your name in the upper right-hand corner of the screen after logging in:

| North<br>Institutiona | weste   | <b>ern</b><br>re and Use Committee | Jesse Funk   Ny Home   Logoff |                     |                |
|-----------------------|---------|------------------------------------|-------------------------------|---------------------|----------------|
| My Home               | PI Labs | Animal Operations                  | Committee                     | Researcher Profiles | Class Training |
| Page for Jes          | se Funk |                                    |                               |                     |                |

You will then see the screen below and be able to edit both your Business/Office and Mobile phone numbers:

| Jesse Funk       |                           |           |                         |  |  |  |
|------------------|---------------------------|-----------|-------------------------|--|--|--|
| Title:           | Senior Operations Analyst | E-mail:   | j-funk@northwestern.edu |  |  |  |
| Department:      | IACUC Office              | Business: | 312-503-0245            |  |  |  |
| Division:        |                           | Mobile:   | 555-555-1212            |  |  |  |
| ID               | 5157                      |           |                         |  |  |  |
| NetID Info       | rmation                   |           |                         |  |  |  |
| Properties       |                           |           |                         |  |  |  |
| NetID:           | JAF662                    |           |                         |  |  |  |
| Title:           | Senior Operations Analyst |           |                         |  |  |  |
| First Name:      | Jesse                     |           |                         |  |  |  |
| Middle Name:     |                           |           |                         |  |  |  |
| Last Name:       | Funk                      |           |                         |  |  |  |
| Email:           | j-funk@northwestern.edu   |           |                         |  |  |  |
| Employer:        | Northwestern University   |           |                         |  |  |  |
| Phone - Business | : 312-503-0245            |           |                         |  |  |  |
| Phone - Mobile:* | 555-555-1212              |           |                         |  |  |  |
| Department:      | IACUC Office              |           |                         |  |  |  |
|                  | Role                      |           |                         |  |  |  |
| Roles:           | Registered User           |           |                         |  |  |  |
|                  | Study Staff               |           |                         |  |  |  |

\* If you are an emergency contact on a project, a mobile phone number may be required.

## Editing Mobile Contact Information in eIACUC

Click "Apply" after you have entered your mobile number (and if you wish to edit your Business/Office phone).

Confirm that your mobile number has been saved by navigating to the PI Library or the specific protocol you are editing and check the Emergency Contact listings on the first page of the protocol, "Study Identification."

Please contact the IACUC Office with any questions at acuc@northwestern.edu